# 名片王 Mac 使用手册

版本:v3.2

出版日期:2014年3月

# 目錄

| 第 | 一章  | 開始使用                      | 1 - 1 |
|---|-----|---------------------------|-------|
|   | 1.1 | 安裝                        | 1 - 1 |
|   |     | 1.1.1 系統需求                | 1 - 1 |
|   |     | 1.1.2 軟體安裝                | 1 - 1 |
|   | 1.2 | 啟動名片王 Mac                 | 1 - 2 |
|   | 1.3 | 註冊                        | 1 - 2 |
|   |     | 1.3.1 軟體序號                | 1 - 2 |
|   | 1.4 | 線上服務                      | 1 - 2 |
| 第 | 二章  | 新增聯絡人                     | 2 - 1 |
|   | 2.1 | 使用掃描器                     | 2 - 1 |
|   |     | 2.1.1 直接掃描                | 2 - 1 |
|   |     | 2.1.2 使用掃描精靈              | 2-2   |
|   |     | 2.1.3 校正掃描器               | 2-3   |
|   | 2.2 | 從名片王 Mac 2.3 轉換至名片王 Mac 3 | 2-3   |
| 第 | 三章  | 聯絡人編輯                     | 3 - 1 |
|   | 3.1 | 編輯頁面                      | 3 - 1 |
|   |     | 3.1.1 聯絡人清單               | 3-2   |
|   |     | 3.1.2 編輯聯絡人資料             | 3-2   |
|   |     | 3.1.3 名片影像                | 3-2   |
|   | 3.2 | 刪除/復原名片資料                 | 3-4   |
| 第 | 四章  | 管理通訊錄                     | 4 - 1 |
|   | 4.1 | 新增聯絡人                     | 4 - 1 |
|   |     | 4.1.1 手動輸入                | 4 - 1 |
|   |     | 4.1.2 同公司名片               | 4 - 1 |
|   | 4.2 | 名片群組管理                    | 4 - 1 |
|   |     | 4.2.1 預設群組                | 4 - 1 |
|   |     | 4.2.2 新增群組                | 4-2   |
|   |     | 4.2.3 刪除群組                | 4-2   |
|   |     | 4.2.4 變更群組名稱              | 4-2   |
|   |     | 4.2.5 為聯絡人設定群組            | 4-2   |
|   | 4.3 | 搜尋聯絡人                     | 4-3   |

| 第五章  | t 同步、匯入、匯出      | 5 - 1 |
|------|-----------------|-------|
| 5.1  | 匯入              | 5 - 1 |
| 5.2  | 匯出              |       |
| 5.3  | 同步              | 5-3   |
| 第六章  | 〕聯絡人應用          | 6 - 1 |
| 6.1  | 寄送電子郵件          | 6-1   |
| 6.2  | Skype           | 6 - 1 |
| 6.3  | 開啟網頁與顯示地址地圖     | 6 - 1 |
| 6.4  | 路徑規劃            | 6-1   |
| 6.5  | 搜尋社群網路          | 6-2   |
| 第七章  | 〔進階功能           | 7 - 1 |
| 7.1  | 設定              | 7 - 1 |
|      | 7.1.1 一般        | 7 - 1 |
|      | 7.1.2 欄位顯示      | 7 - 1 |
|      | 7.1.3 同步、匯入、匯出  | 7 - 1 |
|      | 7.1.4 掃描        | 7-2   |
| 7.2  | 資料庫             | 7-3   |
|      | 7.2.1 建立新資料庫    | 7-3   |
|      | 7.2.2 開啟既有資料庫   | 7-3   |
|      | 7.2.3 另存資料庫     | 7-4   |
|      | 7.2.4 更改資料庫名稱   | 7-4   |
|      | 7.2.5 密碼設定/密碼變更 | 7-4   |
|      | 7.2.6 建立還原點     | 7-4   |
|      | 7.2.7 還原資料庫     | 7-5   |
| 附錄 使 | 使用介面介紹          | a - 1 |
| 1. f | 介面簡介            | a - 1 |
| 2. ⊐ | 工具列簡介           | a-2   |
| 3. 瑕 | 聯絡人資料           | a-2   |
|      |                 |       |
| 4. 索 | 索引              | a-3   |

本產品於生產包裝時,軟體可能已更新版本,若您的軟體畫面與使用手冊內容不符,請以您安裝後的 最新畫面為主。

### 蒙恬科技軟體用戶授權協議

本許可協議為蒙恬科技股份有限公司(以下簡稱「蒙恬公司」)授予您合法使用本軟體程式(「本軟體」)之協議書,如果您不同意此協議中的任何條款,請不要安裝,拷貝或使用「本軟 體」。您於使用「本軟體」時,視同接受並充分了解本授權書內容。

1. 智慧財產權

「本軟體」及包裝內含之資料與文件之一切智慧財產權(包括但不限於著作權等)均為「蒙恬公司」所有,並受相關法令所保護。

2. 授權使用權

您僅被授權於單一電腦使用「本軟體」,不得同時於該單一電腦外使用「本軟體」。

3. 拷貝權限

「本軟體」及其所附文件均為「蒙恬公司」之產品,其版權為「蒙恬公司」所有。「蒙恬公司」 僅授權您基於備份用途複製「本軟體」乙份供您個人備分留存之用,其它複製行為一律禁止。 您不得將「本軟體」出售、出租、拆解、還原工程、複製、翻譯、改編、衍生,或以任何其它方 式取得原始碼,亦不得將「本軟體」用於本協議規定以外之用途。

4. 企業用戶

若「本軟體」需安裝於一台以上之電腦使用,請洽「蒙恬公司」或當地總代理商,另外購買額外 之使用授權。

5. 賠償責任

您同意承擔「蒙恬公司」因您違反本協議所生之一切損失、成本支出、債務、和解金額或費用 (包括但不限於律師費用),並保證將賠償「蒙恬公司」前開費用。

6. 不承諾擔保

一套裝軟體處理資料的效果與其所處環境的軟硬體條件息息相關。「本軟體」係經過「蒙恬公 司」嚴謹的開發及嚴格測試後始發布,但「蒙恬公司」仍無法測試所有情形的排列組合的軟硬體 環境,故「蒙恬公司」無法承諾亦無法擔保您在安裝及執行「本軟體」時,完全沒有任何的資料 遺失、損壞,或者其他種類損失的風險,您必須瞭解使用「本軟體」過程中所要承擔的風險。 「蒙恬公司」按照法律的最大許可限度,提供您「本軟體」和任何對「本軟體」的支援服務。但 「蒙恬公司」不擔保「本軟體」及包裝內含之資料沒有任何缺陷或錯誤。「蒙恬公司」對於任何 間接的、特殊的、偶發的而引起的損害,包括但不限於利潤的損失、商譽的損害、工作中斷、當 機或故障、及其他商業上使用「本軟體」帶來的商業危害或損失不負責任。

7. 責任的限制和賠償

儘管您可能由於任何原因引起一些損壞,「蒙恬公司」基於本協議,對您的賠償應該僅限於您已 支付「本軟體」的費用。

在任何情況下,即使是蒙恬公司有知悉發生損失的可能性,「蒙恬公司」亦不對該知悉之可能性 負擔任何損失責任。

8. 禁止轉授權

您基於本協議所獲得之授權許可,不得再行轉讓或轉授權他人使用本軟體。

9. 合意管轄

關於本協議書所生之爭議,蒙恬公司及您均同意以蒙恬公司所在地之法院為第一審管轄法院。

10. 其他

本協議書中如有任何條款不具法律效力,並不會影響其他條款的有效性,以及其他條款在法律上的執行效力。

# 第一章 開始使用

# 1.1 安裝

## 1.1.1 系統需求

Mac OSX 10.6 / 10.7 / 10.8 / 10.9 °

### 1.1.2 軟體安裝

步驟1 將名片王光碟片放入光碟機。

- 注意:若您沒有光碟機,或是安裝光碟不慎遺失,請至蒙恬科技官網(http://www.penpower. net),選擇您的國家/地區網站後,下載該產品的安裝軟體。
- 步驟2 雙擊 [Install WorldCard Mac],並按照畫面提示依序進行安裝 [ WorldCard Mac] 軟體。

|                                                                                                    | 000        | WorldCard Mac Ins | taller |
|----------------------------------------------------------------------------------------------------|------------|-------------------|--------|
|                                                                                                    | ×          | 2 個項目             |        |
|                                                                                                    | Install Wo | IdCard Mac        | Manual |
| ● ○ ○ ① ② 安裝 「WorldCard Mac」                                                                                                    |            |                   |        |
| 歡迎使用「WorldCard Mac」安裝程式                                                                                                    |            |                   |        |
| ● 鐵介<br>● 許可證<br>● 頭取目標<br>● 安裝類型                                                                                                    |            |                   |        |
|                                                                                                    |            | Mac Installer     |        |
| and a second second sec |            |                   |        |
|                                                                                                    | 返回 繼續      |                   |        |

V PenPower 名片王 Mac

# 1.2 啟動名片王 Mac

安裝完成後,您可到〔應用程式〕中,雙擊開啟〔WorldCard Mac〕資料夾, 再點選〔WorldCard Mac〕,來執行〔名片王Mac〕。

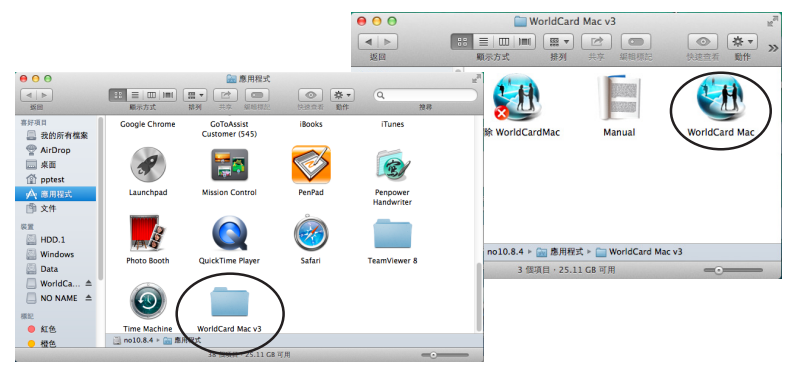

# 1.3 註冊

#### 1.3.1 軟體序號

第一次使用時,會出現〔軟體序號輸入〕視窗,請在包裝盒內找到軟體啟動須 知,輸入到〔請輸入軟體序號〕欄位中,再按〔確定〕。

# 1.4 線上服務

名片王 Mac 提供您良好的線上服務資訊。

1. 當您需要軟體操作説明時,請點選〔説明〕/〔手冊〕,開啟使用説明手冊。

| 說明 |                                    |  |
|----|------------------------------------|--|
|    | 搜尋                                 |  |
| 0  | 手冊<br>註冊<br>蒙恬官方網站<br>常見問題<br>傳送意見 |  |

- 如果有操作上的問題,可以參考〔説明〕/〔常見問題〕來排解您的問題,或 點〔説明〕/〔傳送意見〕將意見或問題描述寄送E-mail蒙恬科技客服部,系 統會自動開啟您的信箱,並將相關環境資訊貼至信件中,以利分析與排除問 題。想要知道更多資訊,您可以點選〔名片王 Mac 〕/〔關於 蒙恬名片王 Mac〕。
- 點選〔説明〕/〔註冊〕,您可以至蒙恬產品保固註冊頁面登錄購買資訊,以 確保您的保固權益。

# 第二章 新增聯絡人

# 2.1 使用掃描器

## 2.1.1 直接掃描

名片王 Mac使用 名片王 Mac專屬的掃描器,以下就掃描器的使用方式做説明。

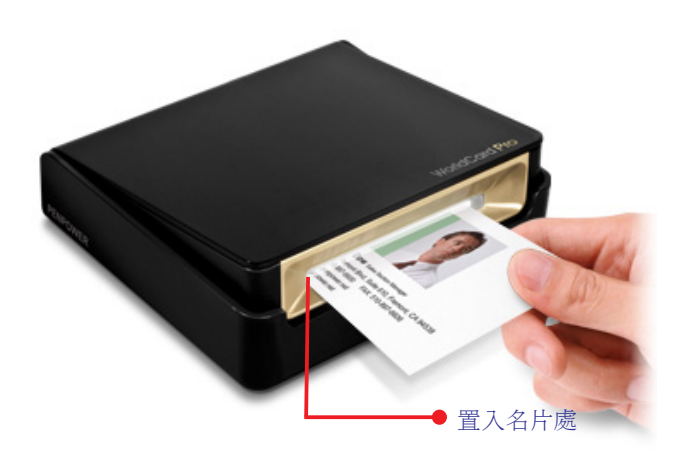

·名片置放方式:請將名片內文朝上、以直式的方式置中置入名片機。

·直覺式光源顯示:當您將名片放入進紙口時,名片王機體感應到進紙的動作,光源會開始閃爍,名片掃描時,光源指示燈會快閃。

開啟軟體後,將掃描器的USB接頭插到電腦的USB插孔,並開啟硬體即可直接掃描名片。請將名片朝上放入掃描器內,掃描器開始掃描時,光源會持續閃爍。當停止閃爍時表示您可以再次進行掃描。您可以緊接著掃描反面名片,或按下〔忽略反面〕直接進行下一張名片掃描。

小秘訣:〔名片王 Mac〕/〔設定〕/〔掃描選項〕可設定辨識語系與其他相關選項,詳細請 參閱7.1.4節的〔掃描〕。 使用蒙恬名片王Mac時,請先將名片機打開,再放入名片。不使用的時候 ,可以將名片機合起來,以防止灰塵進入,刮傷感應元件。

## 2.1.2 使用掃描精靈

您可以使用掃描精靈來掃描名片,名片王會將名片上面的資訊辨識成文字,將您的名片資料數位化。

點擊快捷工具列上的 , 再選擇正面名片的辨識語系。如果需要掃描名片 反面,請勾選反面的核取方塊,然後選擇反面名片的辨識語系。接著開始掃描名 片,先掃描名片正面,再掃描名片反面。最後按下〔完成〕, 您會在列表中看見 剛才掃描的聯絡人名片。

| 00         |                                           | 掃描                                            |                                          |
|------------|-------------------------------------------|-----------------------------------------------|------------------------------------------|
| 正面         | 繁體中文                                      | • 💼 🥑 反面                                      | 英文 🔻 🕅                                   |
|            | WorldCard                                 |                                               |                                          |
| 掃描器<br>己辨識 | WorldCard Pro Scanner<br>聯絡人: 0<br>名片圖: 0 | <ul> <li>✓ 自動掃描</li> <li>✓ 掃描後自動辨識</li> </ul> | 接益         校正接插器           完成         完成 |

小秘訣:

- 自動掃描:當你開啟掃描精靈即可開始掃描名片,並在掃描後自動辨識。如果沒有勾 選〔自動掃描〕,需手動按下〔掃描〕按鈕,才會開始掃描。
- 掃描後自動辨識:掃描後自動辨識會在掃描完立即辨識名片,如果沒有勾選〔掃描後 自動辨識〕,掃描後您可以確認影像是否清楚,如果不清楚可重新掃描再按下完成, 應用程式會辨識您的名片。
- 3. 如果不滿意掃描的名片影像,可以按下名片上方的 🔟 來刪除名片影像。

- 4. 如果正反面名片相反,可以點選中間的 🏞 將正反面名片交換。
- 5. 點選下拉選單的〔執行〕/〔掃描器〕也能夠開啟掃描精靈。

### 2.1.3 校正掃描器

如果掃描影像出現色偏或不清楚等狀況,您可以點擊名片王 Mac的〔掃描精 靈〕畫面上的〔校正掃描器〕按鈕或是在主畫面選擇〔執行〕/〔校正掃描器〕, 來改善掃描器的狀況。

# 2.2 從名片王 Mac 2.3 轉換至名片王 Mac 3

透過名片王系列資料交換檔(\*.wcxf)您可以將資料從名片王 Mac 2.3 轉換至 名片王 Mac 3,並在名片王 Mac 3進行聯絡人管理。

從名片王 Mac 2.3 匯出wcxf檔案

- 選擇要匯出的聯絡人後,從工具列中點選〔匯出〕功能或從檔案選單中選取 〔匯出〕功能,選擇〔名片王系列資料交換檔案〕。
- 跳出匯出名片的提醒視窗,請選擇要匯出〔全部名片〕或〔選擇的名片〕的來 匯出聯絡人資訊。
- 3. 請選擇匯出的WCXF檔案要儲存的位置以及儲存的檔案名稱。
- 4. 匯出完成後,跳出匯出結果視窗,點一下〔確定〕,完成匯出。

將wcxf檔案匯入至名片王 Mac 3,請參閱5.1節的匯入名片王系列資料交換檔 (\*.wcxf)。

# 第三章 聯絡人編輯

如果有需要自行添加的額外資訊或是修改部分辨識結果的話,可以進入編輯畫 面進行操作。在名片管理畫面中,選擇點擊一個聯絡人後即可進入編輯畫面。

| e o o                                                                             | 與存在應                                   | 展道                                                                                                 | 8.17 18                                                                                                    | 10                  | WorldCard Mac - De                                                                                                    | fault                                                                                                    | ç 49 /00.∰.                                                                                                    |                                                                         | Bin P+1:58 pptest                                                                                                    | Q :=                                                                                                    |
|-----------------------------------------------------------------------------------|----------------------------------------|----------------------------------------------------------------------------------------------------|----------------------------------------------------------------------------------------------------|---------------------|----------------------------------------------------------------------------------------------------|----------------------------------------------------------------------------------------------------|----------------------------------------------------------------------------------------------------|-------------------------------------------------------------------------|----------------------------------------------------------------------------------------------------|----------------------------------------------------------------------------------------------------|
| 🔮 🔗 🖂                                                                             | • @                                    | € €                                                                                                | 7 4                                                                                                    | <b>a</b> r          |                                                                                                    |                                                                                                    |                                                                                                    |                                                                         | World                                                                                                    | Card                                                                                                    |
| 契約局要<br>所有物結人<br>台中<br>素健<br>関事<br>際太<br>新竹<br>優北<br>All data<br>Unified<br>其他物能人 | 注<br>上<br>All<br>り<br>え                |                                                                                                    |                                                                                                    |                     |                                                                                                    | Caratan<br>Designed<br>Bartan<br>Bartan<br>Bar |                                                                                                    |                                                                         |                                                                                                    |                                                                                                    |
| 未校正聯絡人                                                                            | 77                                     |                                                                                                    |                                                                                                    | u (                 |                                                                                                    |                                                                                                    | )                                                                                                    |                                                                         | Þ                                                                                                    |                                                                                                    |
|                                                                                   | 5<br>%<br>((<br>75<br>Г<br>Ц<br>К<br>Т | S/D<br>B<br>B<br>B<br>B<br>B<br>B<br>B<br>B<br>B<br>B<br>B<br>B<br>B<br>B<br>B<br>B<br>B<br>B<br>B | <ul> <li>全名</li> <li>李永偉</li> <li>李永章</li> <li>印士賢</li> <li>印士賢</li> <li>任弘志</li> <li>陳書见</li> <li>黃佳貞</li> </ul> | 全司<br>Add<br>Eizyne | 用券電話<br>(03)572-2691<br>(02-3016-7233<br>(03)572-2691<br>(03)572-2691<br>(02-2778-1922<br>04-2305-9922<br>(04-2305-9922<br>(03-572-2691) | 単常電子部件<br>hunter_II@worldcard.c<br>eddyshim@worldcard.c<br>info@penpower.com.tw<br>vincent@worldcard.co<br>info@add.com.tw                                                                                                    | 部門 編<br>商品供登部 成<br>第<br>第<br>第<br>第<br>第<br>第<br>第<br>第<br>第<br>第<br>第<br>第<br>第<br>第<br>第<br>第<br>第<br>第<br>第 | 構<br>理理<br>(後現事<br>(前金新規現<br>(前金新規現<br>(前金新規現<br>(前金新規現<br>(品程理<br>(情報理 | ●無地並<br>光電路二段二桂47號7種<br>光電路二段二桂47號7種<br>光電路二段二桂47號7種<br>光電路二段二老47號7種<br>大変回建置素將一般161<br>公益路161號4種2F, 合…<br>光電路二段二指4種2F, 合…<br>光電路二段二桂42群, 合…<br>光電路二段二桂42群, 合… | 用冊物品<br>(03)571-62<br>02-3016-7<br>(03)571-62<br>(03)571-62<br>02-8773-5<br>04-2305-9<br>04-2305-9<br>04-2305-9 |
|                                                                                   | *                                      |                                                                                                    | 對哲斌<br>斯文譜                                                                                                    |                     | (07)2290189<br>02-2778-1922                                                                                                    | ben@worldcard.com                                                                                                    | 8                                                                                                    | 1资料長<br>(內錄計即                                                           | 惠政證290卷2弄4號, 高…<br>大安回建國南路一般161                                                                                                    | (07)229019<br>02-8773-5                                                                                         |
| + - 名片田校園 (1015)                                                                  |                                        |                                                                                                    | _                                                                                                    |                     |                                                                                                    |                                                                                                    | _                                                                                                    |                                                                         |                                                                                                    |                                                                                                    |

# 3.1 編輯頁面

在名片管理的主畫面選取名片列表中欲修改或編輯的聯絡人兩下,即可進入名 片編輯畫面。編輯頁面分為三個區域:〔聯絡人清單〕、〔文字資訊〕與〔名片 影像〕。點選〔聯絡人〕/〔新增聯絡人-手動輸入〕可手動新增一筆聯絡人資料 在此群組中;欲新增同公司名片,可按下■或點選〔聯絡人〕/〔新增聯絡人-同 公司名片〕,應用程式會新增一筆資料,並將公司名稱、地址、電話等相關資訊 自動填入。

點擊 🐔 離開編輯頁面即會儲存修改的資料。

如果要還原編輯,請點擊→或點選〔編輯〕/〔還原〕。

按下目可儲存您修改的資料。

| 💰 WorldCard Mac 聯络 | 人 編輯 說明 |                   |           | ↔ ① \$ ╤ � 62% EB 2## 過日              | 下午3:18 pptest Q 三 |
|--------------------|---------|-------------------|-----------|---------------------------------------|-------------------|
| 900                |         |                   | 1011-33工業 |                                       |                   |
| ₽ 🖬 🗎              |         |                   |           |                                       | <b>*</b> .        |
| Unfiled ( 10 )     |         | 邱士賢               | 合         |                                       | ి టి              |
| 序宗体                |         | 1249.0-80878      | ~         | 10700 K                               |                   |
| 李家華                |         | 12 BY LAL BURG AN |           | ATTRACT OF                            |                   |
| 彩土質                |         | 公司                |           | 繁耀中文                                  |                   |
| 郑士賢                |         |                   |           |                                       |                   |
| 法官費                |         |                   |           |                                       |                   |
| 用弘志                |         |                   |           |                                       |                   |
| 隊潰災                | XE-25   |                   |           |                                       | Ľ'                |
| 黄性炎                | 0.04    | 8+                |           |                                       |                   |
| 對性成                |         | 10 M ( 10 M ()    |           | Kanatan                               |                   |
| 90A#               | 組織      | and have by       |           | Aurstein                              |                   |
|                    |         | 行銷企劃經理            |           |                                       | -                 |
| 嫩奴【志閉              | 公司      | 新增(一組組織)          |           | 新竹市300米運路二百                           |                   |
| 哪留八佰里              | 文字      | 序資訊               |           | TEL:(03)572-2691<br>info@penpower.com | FAX:(03)571-8243  |
|                    | 電話      |                   |           | 名片影                                   | 象                 |
|                    | 🗢 商務電話  | : (03)572-2691    |           |                                       |                   |
|                    | 68/84   | : (03)571-6243    |           |                                       |                   |

#### PenPower #### 名片王 Mac

## 3.1.1 聯絡人清單

聯絡人清單區域會顯示群組或是搜尋結果,能快速切換聯絡人。在切換聯絡人 時,會立即儲存前一筆聯絡人的修改結果,所以如果您想要修正之前所編輯的動 作,請在切換聯絡人之前按回復功能。

#### 3.1.2 編輯聯絡人資料

在〔聯絡人資料〕區域中,您可以修改任何一個欄位內的資料,請見以下説 明:

**新增大頭照:**點擊大頭照圖示來新增聯絡人大頭照,再次點擊大頭照則可更換或 刪除照片。

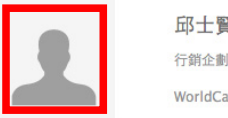

邱士賢 行銷企動概理 WorldCard

**排列順序:**如果有多組姓名或公司資訊,可點 S 來交換先後順序。

- **變更地址顯示:**點擊地址欄位開啟下拉選單,選擇不同的地址組合方式來顯示地址。
- **使用聯絡人資訊**:各資訊欄位旁如果有顯示小圖示,您可以點選小圖示來寄送電 子郵件、開啟聯絡人網站等。
- **我的最愛:**點☆可將聯絡人加入我的最愛,再次點★則可將聯絡人從我的最愛 移除。

# 3.1.3 名片影像

如果該筆聯絡人有名片影像,進入聯絡人編輯畫面時,名片影像會出現在畫面 右下方,您可以進行以下操作:

點擊 🗊 與 🗈 檢視名片正反面影像。

點擊 💋 可將名片展開、點擊 🕀 放大名片影像、 點擊 ⊖ 縮小名片影像。

點擊 ₺ 將名片旋轉90度。

點擊 👉 儲存名片影像,點擊 🖌 來新增名片影像。

點擊回了一交換名片正反面。

更多名片編輯功能請參考以下説明。

#### • 局部括字重新辨識欄位資料

有時欄位的資料會辨識不完整或錯誤,您可以用局部括字辨識功能,重新辨識 此欄位的資料。先點擊 🛄 ,然後在名片影像上,按住滑鼠左鍵,拉出一個虛線 框,在跳出的選單中選擇將這段區域的文字或圖像新增到某欄位即可。

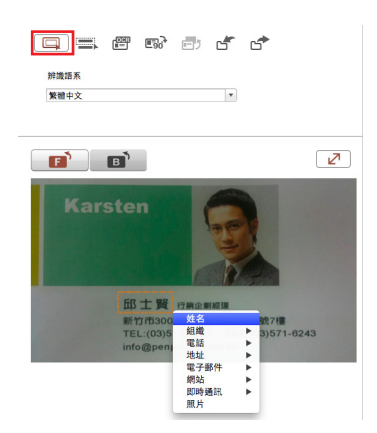

#### ⊙ 手動去除邊框

若要將名片的邊框去除,可按 ➡,再用滑鼠框選欲保留的名片範圍,放開 滑鼠,會彈出〔確定要修改嗎?〕對話盒,點擊〔是〕,則會將多餘的邊框去 除。

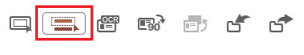

請利用滑鼠將要保留的區域框選,其餘區域將被清除。

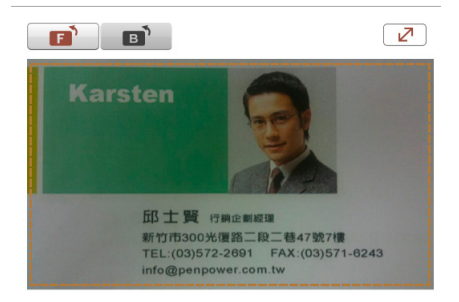

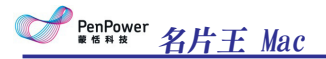

#### • 重新辨識名片

請先確認您要重新辨識的正反面名片的辨識語系,按重新辨認按鈕 🕮 或點 擊〔編輯〕/〔辨識〕,就會跳出確認對話框,如果正反面都要重新辨識,請勾選 〔雙面〕,再按下〔辨識〕按鈕,即會將所選面的影像資料做重新辨認。

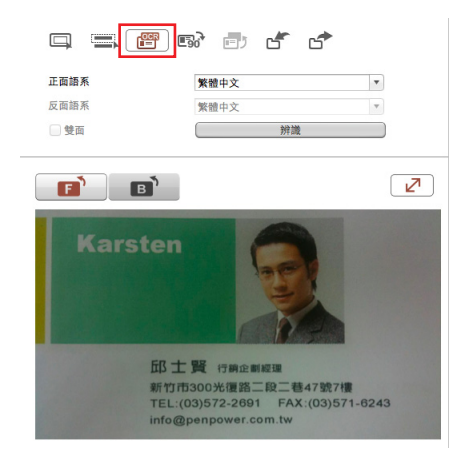

# 3.2 刪除/復原名片資料

從名片列表中點選要刪除的名片資料,按右鍵選擇〔刪除〕,即可將所選名片 資料丢到主畫面左下方的名片回收區中。另外,同步功能刪掉的資料,也會暫時 存放在〔名片回收區〕。

進入〔名片回收區〕,可查看被丢入名片回收區中的聯絡人資料。在所選聯絡 人上按右鍵,選擇〔刪除〕,系統會詢問您〔確定要刪除選取的資料〕,按〔確 認〕即可將所選資料徹底從名片回收區中刪除。如果想將某筆被誤刪的資料回 復,按右鍵選擇〔還原〕,即可將所選取的資料從名片回收區中還原至其原屬群 組中。

# 第四章 管理通訊錄

# 4.1 新增聯絡人

#### 4.1.1 手動輸入

執行〔管理〕/〔聯絡人〕/〔新增聯絡人-手動輸入〕,您可以手動輸入聯絡人 各項欄位的資訊。如何編輯聯絡人資訊,請參考3.1節 編輯頁面。

#### 4.1.2 同公司名片

從名片列表中點選一筆名片資料,執行〔管理〕/〔聯絡人〕/〔新增聯絡人-同 公司名片〕,即可開啟一張新名片的編輯頁面,應用程式會自動填入與所選聯絡 人資料相同的公司、地址、電話、傳真、網址等固定內容的相應欄位。姓名、職 務、部門等可變欄位,您需自行手動輸入。

# 4.2 名片群組管理

您可以新增群組,將聯絡人群組管理,也能夠以群組為限制範圍對聯絡人進行 匯出匯入名片。

### 4.2.1 預設群組

群組預設會有〔所有聯絡人〕、〔未校正聯絡人〕、〔常用聯絡人〕、〔未分類〕與〔Google預設群組〕,這些預設群組無法被刪除或重新命名。説明如下:

未校正聯絡人:表示此聯絡人尚未被修正編輯。

**常用聯絡人**:在列表模式與影像模式的名片圖像,您可以點選名片上的☆,將常 用的聯絡人加入〔常用聯絡人〕群組,再點一下★,則可以將聯絡人從常用聯 絡人群組移除。

**其他聯絡人:**同步的資料沒有群組資訊會先被歸類在〔未分類〕的群組。

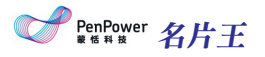

Google**預設群組**:與Google 同步後,也會增加幾個Google 的預設類別,如我的聯絡人、家人、好友、同事等。

### 4.2.2 新增群組

1. 執行〔管理〕/〔設定群組〕/〔新增群組〕。

2. 在左邊的群組管理區域輸入群組名稱,即可完成群組新增。

注意:新增的群組名稱不能和現有群組名稱相同。

小秘訣:點畫面左下方的 + 也可直接新增群組。

#### 4.2.3 删除群组

選取您要刪除的群組後,執行〔管理〕/〔設定群組〕/〔刪除群組〕。

注意: 當您删除一群組,原本在此群組的聯絡人如果也屬於其他群組,那麼您可以在其 他群組尋找到該聯絡人;如果原本在此群組的聯絡人不屬於其他任何群組,這些 聯絡人就會被歸類到〔其他聯絡人〕。

小秘訣:點畫面左下方的 一也可直接刪除群組。

### 4.2.4 變更群組名稱

執行〔管理〕/〔設定群組〕/〔變更群組名稱〕,在左邊的群組管理區域輸入 新的群組名稱,即可變更群組名稱。

注意:變更的群組名稱不能和現有群組名稱相同。

#### 4.2.5 為聯絡人設定群組

為聯絡人設定群組,先選擇一名聯絡人,點擊〔管理〕/〔聯絡人〕/〔設定群 組〕或按右鍵選擇〔設定群組〕開啟群組管理對話視窗,在您要將聯絡人分類的 群組打勾,再按下〔確認〕。

| <ul> <li>         我的聯絡人 (Gmail)         <ul> <li>             好友 (Gmail)             家人 (Gmail)<br/>同事 (Gmail)         </li> </ul> </li> </ul> |    |    |
|----------------------------------------------------------------------------------------------------|----|----|
|                                                                                                    |    |    |
| 🔲 不认识                                                                                                    |    |    |
| Coworker                                                                                                    |    |    |
| Others                                                                                                    |    |    |
| Partner                                                                                                    |    |    |
| □ 未分類                                                                                                    |    |    |
| ~~~~                                                                                                    |    |    |
|                                                                                                    |    |    |
|                                                                                                    | 確認 | 放棄 |
|                                                                                                    |    |    |

# 4.3 搜尋聯絡人

您可以使用關鍵字搜尋功能快速搜尋聯絡人,在名片王 Mac主畫面的搜尋列 一 裡輸入關鍵字並按下〔enter〕鍵,即可開始搜尋。按下搜尋功能上 的 圖示,可清空搜尋欄位裡的文字。點選〔執行〕/〔清除搜尋結果〕或列表上 方的〔關閉〕按鈕,可回到原本檢視畫面。

# 第五章 同步、匯入、匯出

## 5.1 匯入

名片王 Mac支援系統聯絡資訊、名片王系列資料交換檔(\*.wcxf)、名片王v6 檔案(\*.wcf)、名片影像檔(\*.jpeg)、華為網盤、vCard檔案(\*.vcf)來源匯入聯絡人資 料,您可以利用〔匯入〕的方式新增聯絡人至WorldCard Mac進行管理。

執行〔管理〕/〔匯入〕或點選快捷工具列的 € ,再選擇以下匯入來源:

● 系統聯絡資訊

選擇〔系統聯絡資訊〕,點擊〔下一步〕,並同意名片王 Mac取用您的聯絡資 訊。您可以在〔所有聯絡人〕、原本分屬群組或〔未分類〕類別看見匯入的聯絡 人資料。

● 名片王系列資料交換檔(\*.wcxf)/名片王v6檔案(\*.wcf)

名片王系列資料交換檔(.wcxf)是蒙恬跨平台所有的名片王產品都支援的格式,對於還不支援 Gmail同步的名片王產品,它是最佳的選擇。Gmail同步的操作,請見5.3章節。

選擇〔名片王系列資料交換檔〕,並選擇要匯入的檔案。匯入後,您可以在 〔所有聯絡人〕、原本分屬群組或〔其他聯絡人〕群組看見匯入的名片王聯絡人 資料。

#### 小秘訣:

- 1. 勾選〔保留原本群組資訊〕,匯入的檔案會保有 wcxf 時原來聯絡人的群組資訊,將群 組一併匯入至WorldCard Mac。
- 2. 您也可以用同步的方式來新增聯絡人 同步請見5.3節。

● 名片影像檔(\*.jpeg)

選擇〔名片影像檔〕並點擊〔下一步〕。選擇要匯入的檔案和辨識語系後,進 行匯入。您可以在〔所有聯絡人〕、原本分屬群組或〔未分類〕群組看見匯入的 聯絡人資料。

PenPower # <sup>他 和 推</sup> 名片王 Mac

華為網盤

選擇〔華為網盤〕,點擊〔下一步〕。登入帳號後,選擇要匯入的wcxf檔案進 行匯入。您可以在〔所有聯絡人〕、原本分屬群組或〔未分類〕群組看見匯入的 聯絡人資料。

● vCard檔案(\*.vcf)

選擇vCard檔案,並點擊〔下一步〕。選擇要匯入的檔案後,開始進行匯入。 您可以在〔所有聯絡人〕、原本分屬群組或〔未分類〕群組看見匯入的聯絡人資 料。

注意: vCard匯入的支援格式為vCard v2.1/3.0。

# 5.2 匯出

您可以依照不同的資料範圍,將名片王 Mac的聯絡人資料匯出成不同的檔案格式。選擇〔匯出所有名片〕資料範圍,所有在名片王 Mac的聯絡人資料都會被匯出;選擇〔匯出所選擇的名片〕,則被選取的聯絡人資料會被匯出。

執行〔管理〕/〔匯出〕或點選快捷工具列的 🚅 , 再選擇以下匯出方式:

系統聯絡資訊:選擇〔系統聯絡資訊〕與匯出資料範圍,即可在〔系統聯絡資 訊〕看見匯出的聯絡人。

● 名片王系列資料交換檔(\*.wcxf): 〔名片王系列資料交換檔(\*.wcxf)〕與匯出的 資料範圍,再指定檔案名稱與儲存位置後,您可以看到聯絡人資料已匯出到指 定路徑。

● 圖片檔案(.jpg):選擇匯出聯絡人的資料範圍,再指定儲存位置,您可以看到聯 絡人圖片檔案已匯出到指定路徑。

● CSV檔案(.csv):選擇匯出聯絡人的資料範圍,再指定檔案名稱與儲存位置,依 需求您可指定編碼格式,確認後您可以看到聯絡人資料已匯出到指定路徑。  華為網盤:選擇〔華為網盤〕與匯出資料範圍,確認帳號後即可進行匯出wcxf 檔。您可以在〔華為網盤〕看見匯出的聯絡人。

● vCard檔案(\*.vcf):選擇vCard檔案並選取資料範圍,接著指定要匯出的路徑後,開始進行匯出。您可以在此路徑中看到匯入的聯絡人資料。

注意: vCard v3.0提供兩種編碼格式支援匯出:Google聯絡人和Mac聯絡人vCard(Unicode)和MS Outlook vCard(ANSI)。

小秘訣:您也可以在檢視列表的畫面上,自由選取要匯出的聯絡人,再按下右鍵點選〔匯 出〕,或是快捷工具列上的 □ 圖示,再選擇匯出方式。

# 5.3 同步

名片王 Mac的通訊錄可與系統聯絡資訊、Gmail通訊錄同步,方便您管理龐大的聯絡人資料。

#### 注意:同步前您可以先參閱7.1.3節的(同步、匯入、匯出),先設定同步所需的帳號密碼、同 步資料夾路徑或是相關處理方式,再進行同步。

執行〔管理〕/〔同步〕或點擊快捷工具列上的↔,再選擇以下欲同步的目標:

● 系統聯絡資訊

1. 選擇〔系統聯絡資訊〕。

 您可以看到同步結果,系統會告知您同步後,兩邊的資料有幾筆資料會新增、 修改或刪除。如果這些異動幅您的預期,點擊〔同步〕後就會開始同步。

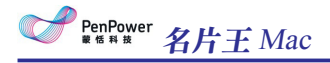

● Gmail通訊錄

- 1. 選擇〔Gmail通訊錄〕。
- 2. 請輸入Gmail的帳號和密碼,以存取通訊錄的資料。
- 按下〔登入〕,此時系統會要求授權名片王軟體使用哪些功能,確定後即開始 同步。
- 4. 您可以看到同步結果,系統會告知您同步後,兩邊的資料有幾筆資料會新增、 修改或刪除。如果想再同步一次,請點擊(Sync),也可以點擊(Cancel),關 閉對話視窗。

小秘訣:如果您沒有Gmail帳號,可點擊〔申請帳號〕連結至Google網頁註冊。

# 第六章 聯絡人應用

# 6.1 寄送電子郵件

在選擇一筆聯絡人資料,點擊主畫面快捷工具列上₩按鈕,再選擇寄信方 式:〔收件人〕、〔副本〕、〔密件副本〕或〔附件〕後,即可開啟新郵件頁 面,所選聯絡人電子郵件地址均按照選擇的寄信方式填入相對應欄位或當成附 件。

# 6.2 Skype

使用 Skype 功能需要先安裝 Skype 的軟體。當您點選聯絡人資料,於連絡人電 話右側有兩個圖標,當您點擊 💟,可以撥打市話或手機,如果點選 🕞,則可 以傳送訊息。不過Skype out 功能需要有 skype 點數才可以使用。如果電話不是帶 有國際碼的方式,則需要自行轉換,轉換時請用戶選擇國家即可。

## 6.3 開啟網頁與顯示地址地圖

如果聯絡人資料裡有公司或任何網站的網址,在聯絡人資料上按右鍵,選擇 〔開啟網頁〕,或點擊快捷工具列的 按鈕,即可開啟該網頁。此外,直接在聯 絡人資料上按右鍵〔顯示地址地圖〕或點擊 ,選擇您要開啟的地址地圖,即可 連上網路上的Google地圖,查詢該聯絡人資料上的地址位置。

# 6.4 路徑規劃

名片王提供〔路徑規劃〕的功能,讓您透過Google Map,進行聯絡人地址路徑 規劃。若是預設以百度地圖查詢,路徑規劃的上限為兩筆地址。

- 1. 選擇一筆或多筆聯絡人資料, 按滑鼠右鍵, 選取〔路徑規劃〕。
- 勾選想要查詢的聯絡人地址。您也可以編輯〔我的地址〕,並將〔我的地址〕 納入路徑規劃中。

#### 小秘訣:系統會自動存取您輸入至〔我的地址〕的地址,下回您就可以下拉選項選取此地 址。

PenPower # 個 和 推 名片王 Mac

 設定後會開啟路徑規劃視窗,請確定地區、起始地及目的地的地址,您也可以 利用右上方的上下鍵來變換地址順序。

小秘訣:您可以點選[上一頁]重新選取聯絡人地址。

4. 按下〔確認〕後,名片王會開啟預設的瀏覽器,並透過Google Map或百度地圖,顯示路徑規劃地圖。

# 6.5 搜尋社群網路

選擇聯絡人資料,點選〔執行〕/〔社群網路〕,即可選擇在〔在Facebook搜 尋此人〕、〔在Twitter搜尋此人〕或〔在LinkedIn搜尋此人〕或〔在新浪微博搜尋 此人〕社群網站上搜尋該聯絡人資訊。選單會提供所有姓名與E-mail選項,您可 以從中選擇並做為搜尋的關鍵字。

# 第七章 進階功能

## 7.1 設定

透過設定功能,您可以設定顯示頁面、顯示欄位、同步/匯入/匯出、辨識。按 工具列上的〔名片王 Mac〕/〔偏好設定...〕選擇要設定的項目或點 💭,可開啟 〔設定〕畫面。

#### 7.1.1 一般

您可以在一般設定中,設定以下項目:

**東方名字順序/西方名字順序:**亞洲字元與非亞洲字元的姓與名先後順序。

**地圖查詢:**以不同的電子地圖查詢聯絡人地址,共有三種設定:"自動"、"Google地圖"和"百度地圖"提供顯示地址地圖。

- 1. 自動: 依聯絡人地址的國家判斷,若為中國則以百度地圖開啟;其餘皆以 Google地圖開啟。
- 2. Google地圖:以Google地圖顯示地址地圖。
- 3. 百度地圖: 以百度地圖顯示地址地圖。

#### 7.1.2 欄位顯示

您可以設定名片在列表區的顯示欄位。勾選或反勾選〔可用的欄位〕下的選項 來新增或移除顯示欄位。使用〔上移〕/〔下移〕鈕改變〔顯示的欄位〕在列表中 的排序。

### 7.1.3 同步、匯入、匯出

您可以參照以下説明來設定Gmail 通訊錄、系統聯絡資訊、名片王系列資料交換檔(.wcxf)、CSV檔案、華為網盤等同步、匯入來源、匯出目標的相關項目,點擊 〔關閉〕則可儲存並關閉設定視窗。

● Gmail 通訊錄

設定帳號:點擊〔設定帳號〕或直接輸入您的帳號密碼,完成帳號驗證, WorldCard Mac 通訊錄就可以與Gmail 通訊錄進行聯絡人同步。

同步記錄:點擊〔清除同步記錄〕,您的同步記錄將會被刪除,下次再進行同步

PenPower 名片王 Mac

時,會讓WorldCard Mac 與同步來源的通訊錄上的資料重新視為第一次同步而將 雙方資料作合併的動作。故若因某些因素造成一方資料遺失時,為避免同步時將 另一方的資料也刪除時,請務必先清除同步記錄,再進行同步,即可讓雙方都保 留資料。

● 系統聯絡資訊

- **同步記錄:**點擊〔清除同步記錄〕,您的同步記錄將會被刪除,下次再進行同步 時,會讓WorldCard Mac 與同步來源的通訊錄上的資料重新視為第一次同步而將 雙方資料作合併的動作。故若因某些因素造成一方資料遺失時,為避免同步時將 另一方的資料也刪除時,請務必先清除同步記錄,再進行同步,即可讓雙方都保 留資料。
- **匯入**:如果要將原本系統聯絡人的群組保留,請勾選〔保留原本群組資訊〕。

● 名片王系列資料交換檔 (.wcxf)

保留原本群組資訊:如果要將原本系統聯絡人的群組保留,請勾選〔保留原本群 組資訊〕。

#### ● CSV檔案

匯出:從可用欄位中勾選您匯出要顯示的欄位,點選顯示欄位裡的項目,可以點 〔上移〕與〔下移〕按鈕來排列順序,也可點擊〔移除〕按鈕來將顯示欄位移 除,您還可以勾選匯出時將地址資訊分割成五個欄位〔國家/省/街道等〕。點 擊〔預設〕可以還原至名片王預設的顯示欄位。

● 華為網盤

設定帳號:點擊〔設定帳號〕或直接輸入您的帳號密碼,完成帳號驗證, WorldCard Mac 就可匯入/出wcxf檔至華為網盤空間。

#### 7.1.4 掃描

選擇名片單面或雙面掃描、名片正反面的辨識語系、輸出中文字的字集。

# 7.2 資料庫

為您的聯絡人新增一個資料庫,依不同目的使用資料庫管理聯絡人。

### 7.2.1 建立新資料庫

- 1. 執行〔資料庫〕/〔建立新資料庫〕。
- 2. 填寫資料庫儲存路徑、名稱與密碼。
- 3. 按下〔OK〕,即可完成資料庫新增。

#### 小秘訣:

- 1. 如果需要密碼保護資料庫,請點選〔以密碼限制資料庫〕,並輸入您的密碼。
- 2. 您可以依循指定的儲存路徑與名稱,找到此資料庫檔案。

| 各徑                  | /Users/pptest/Desktop | 瀏覽 |
|---------------------|-----------------------|----|
| 資料庫名稱               | mycard                |    |
|                     |                       |    |
|                     |                       |    |
|                     |                       |    |
| ✔ 以密碼限              | 制資料庫                  |    |
| ✔ 以密碼限<br>密碼        | ••••                  |    |
| ✔ 以密碼限<br>容碼<br>崔認密 | ·····                 |    |

### 7.2.2 開啟既有資料庫

- 1. 執行〔資料庫〕/〔開啟既有資料庫〕。
- 2. 點擊〔瀏覽〕,找到您的資料庫檔案〔\*.storedata〕,按下〔打開〕。
- 3. 點〔OK〕。如果有設定密碼,請輸入您的密碼,即可開啟資料庫。

#### 小秘訣:您有開啟過的資料庫會顯示在主功能表選單的資料庫下拉選單裡,方面您快速開 啟。

## 7.2.3 另存資料庫

您可以將資料庫重新存成另一個路徑底下的資料庫檔案,之後您就能夠對此另 存資料庫的聯絡人資料進行編輯並分別管理。

1. 執行〔資料庫〕/〔另存資料庫〕。

2. 點擊〔瀏覽〕, 選擇另存路徑。

3. 按〔OK〕。

### 7.2.4 更改資料庫名稱

1. 開啟您要修改名稱的資料庫後,執行〔資料庫〕/〔更改資料庫名稱〕。

2. 輸入新資料庫名稱。

3. 按下〔OK〕,即可變更資料庫名稱。

#### 7.2.5 密碼設定/密碼變更

1. 開啟您要變更密碼的資料庫後,執行〔資料庫〕/〔密碼設定/密碼變更〕。

2. 選擇〔取消密碼〕或選擇〔設定密碼〕並輸入密碼。

3. 按下〔OK〕,即可變更資料庫的密碼設定。

### 7.2.6 建立還原點

您可為資料庫手動做備份,建立還原點,以防止您在操作時應用程式發生 錯誤而造成損失。如果在操作應用程式時發生錯誤,而無法儲存您的編輯,可 以用平時建立的還原點,來還原資料庫。

1. 執行〔資料庫〕/〔建立還原點〕。

2. 輸入還原點的名稱,方便日後識別。

3. 按下〔OK〕,您可以在資料庫檔案資料夾裡的〔Backup〕資料夾,看見您建立 的還原點檔案。

## 7.2.7 還原資料庫

- 1. 執行〔資料庫〕/〔還原〕。
- 2. 選擇您要還原的資料點。您也可以按下〔檢視檔案〕,來查看備份的檔案。
- 3. 按下〔OK〕。
  - 注意:如果您已開啟一個資料庫或正在編輯聯絡人資料,按下還原的同時,會將當下開啟的資 料庫清空,以還原點的資料覆蓋,所以如果想要保留原本資料庫的資料,請先將資料庫 另存。

# 附錄 使用介面介紹

名片王可以對名片進行群組管理,並可以寄信、開啟名片上的網站、在網站搜尋名片地址,新增/刪除名片資料、搜尋名片資料、匯出匯入名片資料等,另外名片王 Mac還可以與系統聯絡資訊、Gmail通訊錄同步名片資料,讓您在多個平台上管理聯絡人。

# 1. 介面簡介

| ●<br>1<br>1             | 洋組管理區                  | <sup>置域</sup>      | 2 主功能選                | 單 3快捷                                                                                                    | 巨工具列                                                                             | ❹ 名片影像                                                                                                    | ę                                    |
|-------------------------|------------------------|--------------------|-----------------------|----------------------------------------------------------------------------------------------------|----------------------------------------------------------------------------------|----------------------------------------------------------------------------------------------------|--------------------------------------|
| é                       | WorldCard Mac 資        | 料庫 管理 執行           | 2016                  |                                                                                                    | (*) (*) * *                                                                      | 3 ● 75% ● 月 注音                                                                                                    | 週四下午1:58 pptest Q ≔                  |
|                         | 0                      |                    |                       | World Card Mac - De                                                                                                    | efault                                                                           |                                                                                                    |                                      |
| 2                       | <b>⊕</b> • ⊠•          | •                  | <b>Ç</b> •            |                                                                                                    |                                                                                  |                                                                                                    | WorldCard                            |
| 我的1<br>所有11<br>高雄<br>周妻 | 表受<br>第<br>第<br>【<br>【 | 注<br>】<br>All      |                       | 01                                                                                                    | Karsten                                                                          |                                                                                                    |                                      |
| 家人新竹                    |                        | 5<br>&             |                       | THE REAL PROPERTY AND A DECEMBER OF THE REAL PROPERTY AND A DECEMBER OF THE REAL PROPERTY AND A DECEMB | BER rever                                                                        | WorldCard                                                                                                    |                                      |
| All o                   | data<br>iled           | <b>—</b>           |                       |                                                                                                    | 810035003888208100<br>102,92007220001 FAX (00)071-0243<br>orfo@pergeneric can be | And the second second s |                                      |
| 其他                      | 3勝絡人                   | 2                  |                       | 3.3.1<br>                                                                                                    | 正面                                                                               |                                                                                                    |                                      |
| 36-961                  | 上導放入                   | <u></u>            |                       |                                                                                                    |                                                                                  |                                                                                                    | ()                                   |
|                         |                        | 5<br>5/D 全:<br>カ 単 | 5 公司<br>宗律            | 商務電話<br>(03)572-2691                                                                                                    | 商務電子郵件<br>hunter_li@worldcard.c                                                  | 部門 職務<br>商品開發部 經理                                                                                                    | 高桥地址 高桥傳真<br>光復路二段二巷47號7樓(03)571-62- |
|                         |                        | 《 🖙 李              | 家華                    | 02-3016-7233                                                                                                    | eddyshim@worldcard                                                               | 常務理事                                                                                                    | 光復路二段二巷47號7樓 02-3016-7-              |
|                         |                        | - 7 E B            | 二页<br>士智              | (03)572-2691                                                                                                    | info@penpower.com.tw                                                             | 行期定期起生<br>行銷企劇經理                                                                                                    | 光復銷                                  |
|                         |                        |                    | 哲賢                    | 02-2778-1922                                                                                                    |                                                                                  | 行銷企劃經理                                                                                                    | 大安區建國南路一段161… 02-8773-50             |
|                         |                        |                    | 弘志                    | 04-2305-9922                                                                                                    | vincent@worldcard.co                                                             | 處長                                                                                                    | 公益路161號4樓2F, 台… 04-2305-9            |
|                         |                        |                    | 書旻 Add                | 04-2305-9922                                                                                                    | info@add.com.tw                                                                  | 產品經理                                                                                                    | 公益路161號4樓2F, 台… 04-2305-9!           |
|                         |                        | - x                | 性與 Elayne<br>街球       | (07)2200189                                                                                                    | ben@worldcard.com                                                                | 单的 把 理                                                                                                    | 元復始                                  |
|                         |                        | · · · 郑            | 文盛                    | 02-2778-1922                                                                                                    |                                                                                  | 室内設計師                                                                                                    | 大安區建國南路一段161… 02-8773-5              |
|                         |                        |                    |                       |                                                                                                    |                                                                                  |                                                                                                    |                                      |
|                         | 名片回收區 (1015)           |                    |                       |                                                                                                    |                                                                                  |                                                                                                    |                                      |
|                         |                        | 6 7772             | I                     |                                                                                                    |                                                                                  |                                                                                                    |                                      |
|                         |                        | • 示力               |                       |                                                                                                    | A 形绘文化力                                                                          | 「次业」「                                                                                                    |                                      |
|                         | ⑦名,                    | 片回收日               |                       |                                                                                                    | 9 师治。                                                                            | 八貝科師                                                                                                    |                                      |
| 1                       | 群組管理                   | 區域                 | 在群組管理<br>組。           | 里區域中,您 <sup>-</sup>                                                                                                    | 可以新增群                                                                            | 組、刪除群                                                                                                    | 組與重新命名群                              |
| 2                       | 主功能選                   | 單                  | 您可以在主                 | 功能選單找到                                                                                                    | 所有想要執行                                                                           | 行的功能。                                                                                                    |                                      |
| 3                       | 3 快捷工具列/快速搜尋           |                    | 提供您常用<br>顯示聯絡人        | 目的功能,如打<br>、地址地圖、讀                                                                                                    | 帚描、同步/[<br>设定、搜尋。                                                                | 滙入/匯出、                                                                                                    | 寄送電子郵件、                              |
| 4                       | 4 名片影像                 |                    | 如果該聯絡                 | 的人有名片影像                                                                                                    | 象,顯示在此                                                                           | 。區域。                                                                                                    |                                      |
| 5                       | 聯絡人資                   | 料區                 | 檢視聯絡人                 | 、資料,或點專                                                                                                    | 醫聯絡人進行                                                                           | 「編輯・參考                                                                                                    | ₩3.1節。                               |
| 6                       | 索引                     |                    | 按下索引修<br>劃、日文頭<br>索引。 | 条上按鈕 注<br>戊韓文。索引                                                                                                    | ,可更改索引<br>條上另一按:                                                                 | 引為英文、<br>鈕,則是依                                                                                                    | 注音、漢拼、筆<br>姓名或公司進行                   |
| 7                       | 名片回收                   | 區                  | 收集刪除自<br>刪除的聯絡        | 的聯絡人資料<br>各人。參考3.2                                                                                                    | 。點擊名片 <br>節。                                                                     | 回收區裡的                                                                                                    | 聯絡人可復原已                              |

✓ PenPower 名片王 Mac

# 2. 工具列簡介

|   | <b>₽ 9</b> |                                                              |
|---|------------|--------------------------------------------------------------|
|   | 00         | 3 4 5 6 7                                                    |
| 1 | 掃描         | 將名片掃描進名片王軟體,參考2.1.2節。                                        |
| 2 | 同步/匯入/匯出   | 您可以和多種軟體交換通訊錄資料,參考第5章。                                       |
| 3 | 寄送電子郵件     | 當您想寫信給聯絡人時,名片王可開啟電子郵件軟體,並填好<br>收件人信箱地址或將聯絡人資訊轉換成附加檔案,參考6.1節。 |
| 4 | 連結聯絡人網站    | 參考6.2節。                                                      |
| 5 | 聯絡人地址地圖    | 您可以在Google Map或百度地圖觀看聯絡人的聯絡位置,參考 6.2節。                       |
| 6 | 設定         | 掃描器或是帳號登入等各項設定,參考7.1節。                                       |
| 7 | 搜尋聯絡人資料    | 在搜尋欄位輸入關鍵字,可快速找到聯絡人,參考4.3                                    |

# 3. 聯絡人資料

 匯入的名片資訊會自動依各欄位屬性分類呈現在畫面上,點擊聯絡人可進行
 編輯。如果有匯入此聯絡人的名片影像,列表上方會顯示名片。如果名片有正反
 面,點擊名片圖即可切換。在姓名欄位前,有小圖示 ■ 表示此名片只有單面名片
 影像資料, ■ 表示此名片包含雙面名片影像資料。

| 🛒 WorldCard Mac 👸                                                                       | 料庫                                     | 管理  | 執行 說        | 明          |                 | <> · · · · · · · · · · · · · · · · · · ·                                                                                                    | 🛜 🌒 75                                                                                                    | % 🔳 注音    | 週四下午1:58 pptest                 | Q IE       |
|-----------------------------------------------------------------------------------------|----------------------------------------|-----|-------------|------------|-----------------|----------------------------------------------------------------------------------------------------|----------------------------------------------------------------------------------------------------|-----------|---------------------------------|------------|
| 00                                                                                      |                                        |     |             |            | WorldCard Mac - | Default                                                                                                    |                                                                                                    |           |                                 |            |
| ₽ 🚱 🗠                                                                                   | •                                      | •   | <b>†</b> (  | <b>Q</b> - |                 |                                                                                                    |                                                                                                    |           | World                           | Card       |
| 我的最爱<br>所有關議人<br>合中<br>萬雄<br>周準<br>朋友<br>家人<br>新竹<br>選此<br>All data<br>Junited<br>其他調練人 | 注<br>▲<br>All<br>ク<br>タ<br>ロ<br>モ<br>カ |     |             |            |                 | Karsten<br>Die Statumenter<br>Karsten<br>Bergeneter<br>Bergeneter<br>Bergene | Mondeau<br>Mondeau<br>Mondea |           |                                 |            |
| 未校正聯絡人                                                                                  | *                                      |     |             |            |                 |                                                                                                    |                                                                                                    | _         |                                 |            |
|                                                                                         |                                        |     |             |            |                 |                                                                                                    |                                                                                                    |           |                                 |            |
|                                                                                         | 2                                      | S/D | 全名          | 公司         | 商務電話            | 高務電子郵件                                                                                                    | 部門                                                                                                    | 職務        | 高榜地址                            | 高務傳真       |
|                                                                                         | *                                      | 8-  | 李宗偉         |            | (03)572-2691    | hunter_li@worldcard.c                                                                                                    | 商品開發會                                                                                                    | β 經理      | 光復路二段二巷47號7樓                    | (03)571-62 |
|                                                                                         | ~~                                     | 8-  | 李家華         |            | 02-3016-7233    | eddyshim@worldcard                                                                                                    |                                                                                                    | 常務理事      | 光復路二段二巷47號7樓                    | 02-3016-74 |
|                                                                                         | T                                      |     | 邱士賢         |            | (03)572-2691    | info@penpower.com.tw                                                                                                    |                                                                                                    | 行銷企劃經理    | 光復踏二段二巷47號7樓                    | (03)571-62 |
|                                                                                         | Г                                      |     | 邱士賢         |            | (03)572-2691    |                                                                                                    |                                                                                                    | 行銷企劃經理    | 光復路二段二巷47號7樓                    | (03)571-62 |
|                                                                                         | н                                      | 8-  | <b>法</b> 個賢 |            | 02-2778-1922    |                                                                                                    |                                                                                                    | 行銷企劃經埋    | 大安區建國南路一段161…                   | 02-8773-50 |
|                                                                                         | 1                                      | 8-  | 壯弘志         |            | 04-2305-9922    | vincent@worldcard.co                                                                                                    |                                                                                                    | 周長        | 公益路161號4樓2F, 台…                 | 04-2305-9  |
|                                                                                         | <u>`</u>                               |     | 陳香受         | Add        | 04-2305-9922    | info@add.com.tw                                                                                                    |                                                                                                    | 產品經埋      | 公益路161號4樓2F, 台…                 | 04-2305-9  |
|                                                                                         | <u> </u>                               |     | 页1注贝        | Elayne     | 03-572-2691     |                                                                                                    |                                                                                                    | 業務発理      | 尤但始 花4/式/使                      | 03-571-624 |
|                                                                                         | 里                                      |     | 創出来         |            | (07)2290189     | ben@worldcard.com                                                                                                    |                                                                                                    | 推廣科校      | 意以始290巷2并4號,尚…<br>十中回建國市政一応161… | (07)229019 |
|                                                                                         | 4                                      |     | 卵大頭         |            | 02-2776-1922    |                                                                                                    |                                                                                                    | WP/4X11HP | 人女巡建國南南一段101…                   | 02-8775-50 |
|                                                                                         | •                                      |     |             |            |                 |                                                                                                    |                                                                                                    |           |                                 |            |
| + - 名片回收温 (1015)                                                                        |                                        | _   | _           |            |                 |                                                                                                    | _                                                                                                    |           |                                 |            |

小秘訣:您可從〔設定〕/〔欄位顯示〕來修改顯示欄位。

# 4. 索引

按下索引條上按鈕 注,可更改索引為EN(英文字母)、注(注音),拼(漢 拼)、12..(筆劃)、日(日文讀音)或한(韓文讀音)。只有呈黑色顯示的英文字 母、注音、漢拼、筆劃、日文讀音或韓文讀音中才有名片資料。索引可依〔姓 名〕 ▲ 為索引條件,也可依〔公司〕 ••• 為索引條件。

如果設定〔姓名〕 <sup>▲</sup> 為索引條件,則名片王 Mac中所有的名片及新增的名片 都會自動依其全名的第一個英文字母、注音符號、漢拼字母、筆劃、日文字母或 韓文字母進行分類。

如果設定為〔公司〕 4 為索引條件,則名片王 Mac中所有的名片及新增的名 片都會自動依其公司名的第一個英文字母、注音符號、漢拼字母、筆劃、日文字 母或韓文字母進行分類。

對於無法按全名或公司名的第一個字母進行分類的名片資料,將會自動放入其他類別中,按下索引工具條最下方的 **#** 按鈕,即可檢視末歸入字母類別中的名片資料。

## 5. 主功能選單列表

名片王 Mac 的主功能選單中包含五個功能選單:〔名片王 Mac 〕、〔資料 庫〕、〔管理〕、〔執行〕和〔説明〕。

🔹 WorldCard Mac 資料庫 管理 執行 說明

#### ⊙ 資料庫

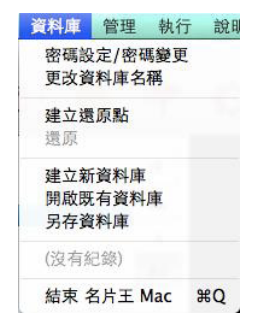

PenPower 名片王 Mac

| 密碼設定/密碼變更 | 您可以設定一組密碼保護您的聯絡人資料,日後您要開啟此<br>資料庫時需輸入此密碼。 |
|-----------|-------------------------------------------|
| 更改資料庫名稱   | 重新命名您的資料庫。                                |
| 建立還原點     | 為資料庫建立還原點,可預防系統或應用程式發生錯誤時所<br>造成的資料損失。    |
| 還原        | 您可以選擇一個平時建立的還原點,讓資料庫裡的聯絡人資<br>訊恢復成還原點的狀態。 |
| 建立新資料庫    | 為您的聯絡人新增一個資料庫,依不同目的使用資料庫管理<br>聯絡人。        |
| 開啟既有資料庫   | 開啟已存在的資料庫。                                |
| 另存資料庫     | 將資料庫存成另一個資料庫,方便您分別管理。                     |
| Default   | 此欄位會顯示出最近使用的三份資料庫,方便您快速切換。                |
| 關閉        | 關閉WorldCard Mac。                          |

⊙ 管理

| 管理  | 執行 | 說明 |
|-----|----|----|
| 聯絡人 |    | •  |
| 設定  | 群組 | •  |
| 同步  | ;  | •  |
| 匯入  |    |    |
| 匯出  | 1  |    |

| 聯絡人 | 以〔手動輸入〕、〔同公司名片新增〕的方式新增聯絡人,也<br>可以刪除聯絡人。點選〔設定群組〕可為聯絡人設定群組。                          |
|-----|------------------------------------------------------------------------------------|
| 群組  | 新增群組、刪除群組與變更群組名稱管理。                                                                |
| 同步  | WorldCard Mac的通訊錄可與系統通訊錄,以及Gmail聯絡人同步。                                             |
| 匯入  | 匯入〔系統聯絡資訊〕、〔名片王系列資料交換檔〕、〔圖片<br>檔案〕、〔華網網盤〕或〔vCard檔案〕至WorldCard Mac進行管<br>理。         |
| 匯出  | 將WorldCard Mac的資料匯出至〔系統聯絡資訊〕、〔名片王系<br>列資料交換檔〕、〔圖片檔案〕、〔CSV檔案〕、〔華為網盤〕<br>和[vCard檔案〕。 |

⊙ 執行

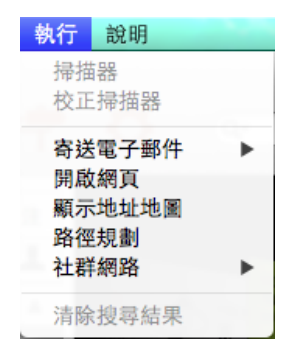

| 掃描器    | 執行掃描精靈將名片的影像、聯絡資料掃描至WorldCard Mac。                      |
|--------|---------------------------------------------------------|
| 校正掃描器  | 可校正掃描器掃描影像不清楚或色偏等狀況。                                    |
| 寄送電子郵件 | 寄信給選取的聯絡人,或是以副本、密件副本的方式寄信給聯絡<br>人,也可以將所選聯絡人資料以附件方式寄給他人。 |
| 開啟網頁   | 開啟聯絡人資料上的網站。                                            |
| 顯示地址地圖 | 在Google Map或百度地圖顯示該聯絡人的地址地圖。                            |
| 路徑規劃   | 可開啟Google Map或百度地圖幫您做路徑規劃。                              |
| 社群網路   | 在Facebook、LinkedIn、Twitter或新浪微博上搜尋該聯絡人。                 |
| 清除搜尋結果 | 清除檢視畫面中的搜尋結果。                                           |

#### ⊙ 説明

| 說明 |                                    |  |
|----|------------------------------------|--|
|    | 搜尋                                 |  |
| 0  | 手冊<br>註冊<br>蒙恬官方網站<br>常見問題<br>傳送意見 |  |

| 搜尋     | 搜尋軟體中的輔助説明檔。                |
|--------|-----------------------------|
| 手冊     | 開啟使用説明。                     |
| 註冊     | 至蒙恬產品保固註冊頁面登錄購買資訊,確保您的保固權益。 |
| 蒙恬官方網站 | 至蒙恬科技官網取得更多產品資訊。            |
| 常見問題   | 提供常見問題解答。                   |
| 傳送意見   | 對於軟體有什麼意見或問題,可傳送電子郵件至客服信箱。  |

# WorldCard Mac 3.2

出品:蒙恬科技股份有限公司 版次:2014年3月